## **G**FS

# PoE+ Switch Reset and Recovery System Configuration Guide

Models: S1150-8T2F

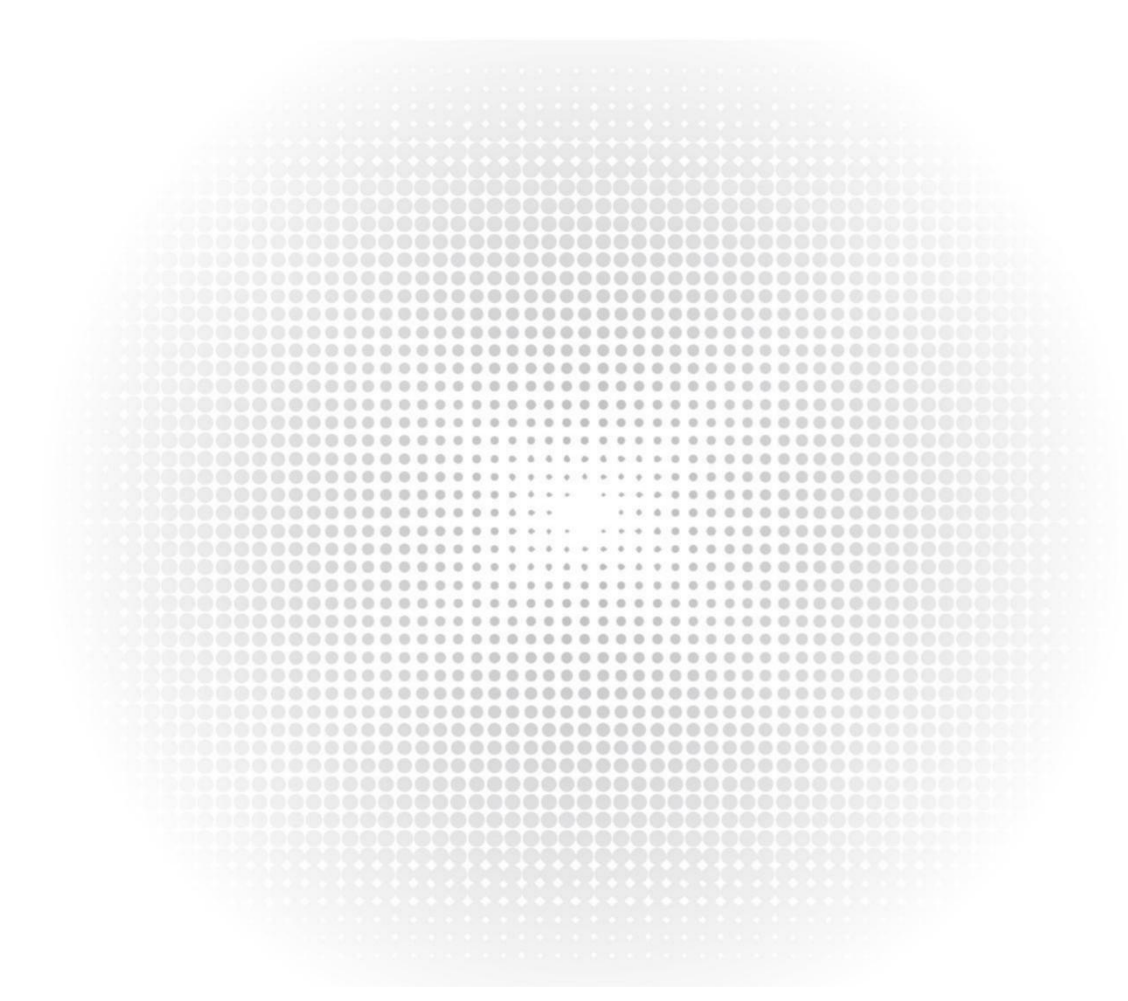

CONFIGURATION GUIDE

#### Contents

| 1. C | onfiguration Considerations             | . 1 |
|------|-----------------------------------------|-----|
| 2. N | letwork Topology                        | . 1 |
| 3. 0 | peration Steps                          | 1   |
| 3    | 3.1 Connection Equipment                | .1  |
| 3    | 3.2 Download Configuration Software     | .1  |
| 3    | 3.3 Switch on and Use Login Software    | .1  |
| 3    | 3.4 Restoration System                  | .2  |
| 3    | 3.5 Switch to Factory Reset             | . 3 |
| 3    | 3.6 Recovery the Password of the Switch | 3   |
|      | 3.6.1 Restart the switch                | . 3 |
|      | 3.6.2 View the Configuration File       | .4  |
|      |                                         |     |

## **1. Configuration Considerations**

#### Table 1 products and versions for example

| Series              | Product      | Support version |
|---------------------|--------------|-----------------|
| PoF Series Switches | \$3150-8T2EP |                 |

### 2. Network Topology

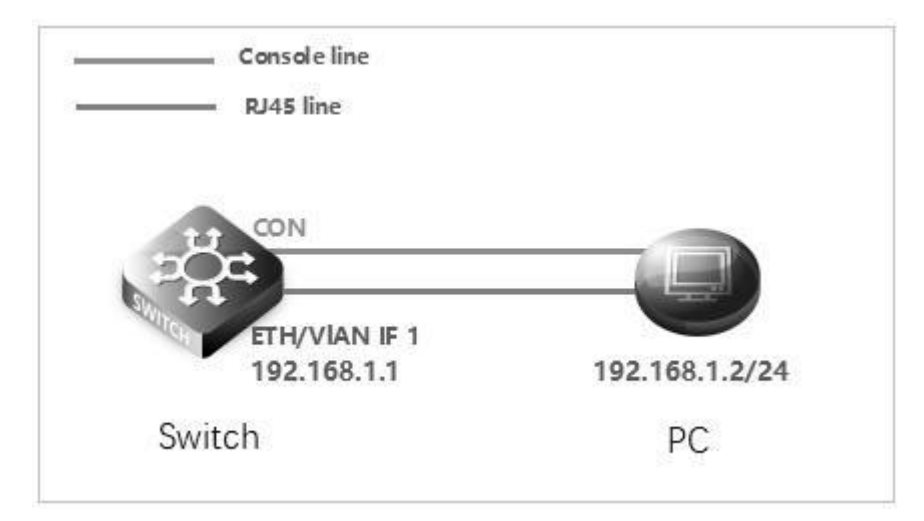

## 3. Operation Steps

#### **3.1 Connection Equipment**

#According to the way of networking topo to connect PC and switch to network cable and Console. One end of the RJ-45 network cable is connected to the PC NIC, and the other end is connected to the SW's network port. Connect one end of Console line USB to PC's USB interface, and the other end of RJ-45 is connected to console interface of front panel of switch.

#### **3.2 Download Configuration Software**

#After the connection is completed, there we recommend the super terminal, putty or Secure CRT tool to configure the switch.

#### 3.3 Switch on and Use Login Software

#Energizing the switch, then open the installed login software, select the serial port of login mode, port through the device manager to determine. Baud rate :115200, Data bits: 8, Parity: None, Stop bits: 1. (Reference below)

| Quick Conne   | ct               |                                              | ×      |
|---------------|------------------|----------------------------------------------|--------|
| Protocol:     | Serial           | ~                                            |        |
| Port:         | COM3             | Flow Control                                 |        |
| Baud rate:    | 115200           |                                              |        |
| Data bits:    | 8                |                                              |        |
| Parity:       | None             | ~                                            |        |
| Stop bits:    | 1                | ~                                            |        |
| Name of pipe: |                  |                                              |        |
| Show quick    | connect on start | tup Save session<br>Open in a tab<br>Connect | Cancel |

NOTE: COM Number can be viewed through device manager. (right click on my computer.>manage>device manager>port (COM and LPT) If it displays an unrecognized USB device, please download and install the corresponding driver.

#### 3.4 Restoration System

\*Please use Ctrl + P to enter the monitor # interface when restarting the switch, then configure the switch IP address.

```
monitor#ip address 192.168.1.1 255.255.255.0
```

#### \*Set PC IP address

| eneral                                                                                                    |                                                                                 |  |  |  |
|----------------------------------------------------------------------------------------------------|---------------------------------------------------------------------------------|--|--|--|
| You can get IP settings assigned<br>this capability. Otherwise, you n<br>for the appropriate IP settings. | automatically if your network supports<br>eed to ask your network administrator |  |  |  |
| 💮 Qotain an IP address autor                                                                              | vatically                                                                       |  |  |  |
| @ Use the following IP addres                                                                             | s:                                                                              |  |  |  |
| IP address:                                                                                               | 192 . 168 . 1 . 2                                                               |  |  |  |
| Sybnet mask:                                                                                              | 255 - 255 - 255 - 0                                                             |  |  |  |
| Default gateway:                                                                                          | •t                                                                              |  |  |  |
| Olgtain DNS server address automatically                                                                  |                                                                                 |  |  |  |
| Use the following DNS server addresses:                                                                   |                                                                                 |  |  |  |
| greferred DNS server:                                                                                     |                                                                                 |  |  |  |
| Alternate ONS server;                                                                                     | 6< 90 St                                                                        |  |  |  |
|                                                                                                    |                                                                                 |  |  |  |

#### \*Then prepare tftp

| C:\Users\Bzzb\Desktop        |                                                           |                                                                                      |                                                                                                    | Browse                                                                                                    |                                                                                                    |
|------------------------------|-----------------------------------------------------------|--------------------------------------------------------------------------------------|----------------------------------------------------------------------------------------------------|----------------------------------------------------------------------------------------------------|----------------------------------------------------------------------------------------------------|
| 192.168.1.2 Realtek PCIe GbE |                                                           | GbE 🔹                                                                                | Show D                                                                                                 | ow Dir                                                                                                    |                                                                                                    |
| Client DHCP s                | erver                                                     | Syslog serv                                                                          | er DNS ser                                                                                             | ver Lo                                                                                                    |                                                                                                    |
| file                         | start                                                     | prog                                                                                 | bytes                                                                                                  | to                                                                                                    | ta                                                                                                    |
|                              |                                                           |                                                                                      |                                                                                                    |                                                                                                    |                                                                                                    |
|                              |                                                           |                                                                                      |                                                                                                    |                                                                                                    |                                                                                                    |
|                              |                                                           |                                                                                      |                                                                                                    |                                                                                                    |                                                                                                    |
|                              |                                                           |                                                                                      |                                                                                                    |                                                                                                    |                                                                                                    |
|                              |                                                           |                                                                                      |                                                                                                    |                                                                                                    |                                                                                                    |
|                              |                                                           |                                                                                      |                                                                                                    |                                                                                                    |                                                                                                    |
|                              | C:\Users\Bzz<br> 192.168.1.2<br>Client   DHCP s<br>  file | C:\Users\Bzzb\Deskt<br> 192.168.1.2 R<br>Client   DHCP server   \$<br>  file   start | C:\Users\Bzzb\Desktop<br>192.168.1.2 Realtek PCIe<br>Client DHCP server Syslog serv<br>file start prog | C:\Users\Bzzb\Desktop   Image: Client   DHCP server   Syslog server   DNS server   file     file   start   prog   bytes | C:\Users\Bzzb\Desktop Image: Constraint of the second second se |

\*Then start upgrading the system: run copy tftp flash Monitor#copy tftp flash //From ftp to flash Source file name[]? FS-S1400-24T4F-2.2.0C.bin //Firmware file name Remote-server ip address[]? 192.168.1.2 //TFTP Server IP address Destination file name[FS-S1400-24T4F-2.2.0C.bin]? //Switch.bin When prompted: TFTP: successfulfully sent ... After the success # reboot just fine

#### 3.5 Switch to Factory Reset

Switch#delete startup-config this file will be erased, are you sure? (y/n)y Switch#reboot

If the file name is not entered, the startup-config files will be deleted by default

#### 3.6 Recovery the Password of the Switch

#### 3.6.1 Restart the switch

#After completing the above steps, power off and restart the switch. During the restart process, continuously press "CTRL + P" to enter the switch system monitoring mode (monitor #) and view the file of the switch.

System Bootstrap, Version 0.4.5, Serial No:CG1908020295N0026 Copyright (c) 2018 by FS.COM All Rights Reserved FS 55900-24S4T2Q Current time: 1970-1-1 0:00:00 SDRAM Fast Test......PASS! Flash Fast Test......PASS! RTC Test......PASS!

Welcome to S5900-24S4T2Q Ethernet Switch

| monitor#dir          |               |          |                      |
|----------------------|---------------|----------|----------------------|
| Listing Directory /: |               |          |                      |
| Switch.bin           | <file></file> | 11374495 | Nov 12 15:33:16 2019 |
| web.wrp              | <file></file> | 30580    | Nov 12 16:32:30 2019 |
| startup-config       | <file></file> | 1566     | Jan 01 00:02:26 1970 |
| free space is 17872  | 896 bytes     |          |                      |

PS. You can view the configuration file under the switch as startup-config through dir.

#### 3.6.2 View the Configuration File

#### **A: Plaintext Encryption Solution**

monitor#more startup-config //view the configuration file information lversion 2.2.0D build 66315 service timestamps log date service timestamps debug date

spanning-tree mode rstp

aaa authentication login default local aaa authentication enable default none aaa authorization exec default local

username admin password 0 admin

interface Null0

interface GigaEthernet0/0 no ip address no ip directed-broadcast

. interface GigaEthernet0/1

interface GigaEthernet0/2

interface GigaEthernet0/3

interface GigaEthernet0/4

interface TGigaEthernet0/1

interface TGigaEthernet0/2

interface TGigaEthernet0/3

interface TGigaEthernet0/4

interface TGigaEthernet0/5

interface TGigaEthernet0/6

interface TGigaEthernet0/7

interface TGigaEthernet0/8

interface TGigaEthernet0/9

interface TGigaEthernet0/10

interface TGigaEthernet0/11

interface TGigaEthernet0/12

interface TGigaEthernet0/13

interface TGigaEthernet0/14

interface TGigaEthernet0/15

interface TGigaEthernet0/16

interface TGigaEthernet0/17

interface TGigaEthernet0/18

interface TGigaEthernet0/19

interface TGigaEthernet0/20

interface TGigaEthernet0/21 ! interface TGigaEthernet0/22

www.fs.com

interface TGigaEthernet0/23 !

interface TGigaEthernet0/24

interface QTGigaEthernet0/1

interface QTGigaEthernet0/2

interface VLAN1 ip address 192.168.1.1 255.255.255.0 no ip directed-broadcast

. vlan 1

: ip exf

: ipv6 exf

. ip http server

ip sshd enable

Pending configurations for absent linecards:

!No configurations pending global

#By viewing the configuration file information, you can see that the user name and password configured on the switch is "username admin password 0 admin", which indicates that the switch uses plaintext encryption, so directly restart the switch with the command: reboot, and then log in switch with admin/admin.

#### **B: Ciphertext Encryption Solution**

monitor#more startup-config //view the configuration file information lversion 2.2.0D build 66315 service timestamps log date service timestamps debug date l spanning-tree mode rstp l aaa authentication login default local aaa authentication enable default none aaa authorization exec default local l username admin password 0 \*\*\*\*\*\*\*\*

#By viewing the configuration file information, you can see that the user name and password configured on the switch is "username admin password \*\*\*\*\*\*", which indicates that the switch uses ciphertext encryption.

#Solution: The cipher text method can only choose to delete the original configuration file, but in order to retain the configuration file when the device can operate normally after logging to the switch, it's need to back up the configuration file, the specific steps are as follows:

1) First display all configuration information through the command: more startup-config, and then put the configuration information into the TXT file by copying and pasting.

2) Delete the configuration file and restart the switch

monitor#delete startup-config //delete the configuration file this file will be erased,are you sure?(y/n)y monitor#reboot //restart Do you want to reboot the Switch(y/n)?y Please wait...

System Bootstrap, Version 0.4.5, Serial No:CG1908020295N0026 Copyright (c) 2018 by FS.COM All Rights Reserved FS 55900-24S4T2Q Current time: 1970-1-1 0:00:00 SDRAM Fast Test......PASS! Flash Fast Test......PASS! RTC Test......PASS! Loading flash:/Switch.bin.....

**F**FS

Start Decompress flash:/Switch.bin Decompress 11112802 byte. Please wait system up... System startup OK Switch console 0 is now available Press RETURN to get started Jan 1 00:00:46 User default logouted on console 0 Jan 1 00:00:57 %STATICMEM-6-REFILL:Static memory region refilled at 37aad8 load 63296 symbol OK Loading startup-config ... SUCCESS:Empty Configuration. User Access Verification //input the username and password "admin" in default Username: admin Password: Welcome to FS S5900-24S4T2Q Ethernet Switch Switch>enable Switch#show running-config Building configuration... Current configuration: version 2.2.0D build 66315 service timestamps log date service timestamps debug date spanning-tree mode rstp aaa authentication login default local aaa authentication enable default none aaa authorization exec default local username admin password 0 admin interface Null0 interface GigaEthernet0/0 no ip address no ip directed-broadcast interface GigaEthernet0/1 interface GigaEthernet0/2 interface GigaEthernet0/3 interface GigaEthernet0/4 interface TGigaEthernet0/1 interface TGigaEthernet0/2 interface TGigaEthernet0/3 interface TGigaEthernet0/4 interface TGigaEthernet0/5 interface TGigaEthernet0/6 interface TGigaEthernet0/7 interface TGigaEthernet0/8 interface TGigaEthernet0/9 interface TGigaEthernet0/10 interface TGigaEthernet0/11

#### POE+ SERIES SWITCHES RESET AND RECOVERY SYSTEM CONFIGURATION GUIDE

interface TGigaEthernet0/12 interface TGigaEthernet0/13 interface TGigaEthernet0/14 interface TGigaEthernet0/15 interface TGigaEthernet0/16 interface TGigaEthernet0/17 interface TGigaEthernet0/18 interface TGigaEthernet0/19 interface TGigaEthernet0/20 interface TGigaEthernet0/21 interface TGigaEthernet0/22 interface TGigaEthernet0/23 interface TGigaEthernet0/24 interface QTGigaEthernet0/1 interface QTGigaEthernet0/2 interface VLAN1 ip address 192.168.1.1 255.255.255.0 no ip directed-broadcast vlan 1 ip exf ipv6 exf ip http server ip sshd enable Pending configurations for absent linecards: No configurations pending global Switch# dir Listing Directory /:

Switch.bin <FILE> 11374495 Nov 12 15:33:16 2019 web.wrp <FILE> 30580 Nov 12 16:32:30 2019 free space is 17874944 bytes

3) Import the configuration file, the steps are as follows:

First modify the TXT file name to: startup-config, and then delete the username configuration in the document or modify the "username configuration" in the document to "username XXX password XXX"

After uploading the configuration file to the switch with the TFTP / FTP software, then load the configuration file with following command and restart the device:

Switch#config Switch\_config#boot system flash startup-config Switch\_config#exit Switch#reboot

PS. Use the following two commands to view the configuration information of the switch: monitor#more startup-config / monitor#show configuration

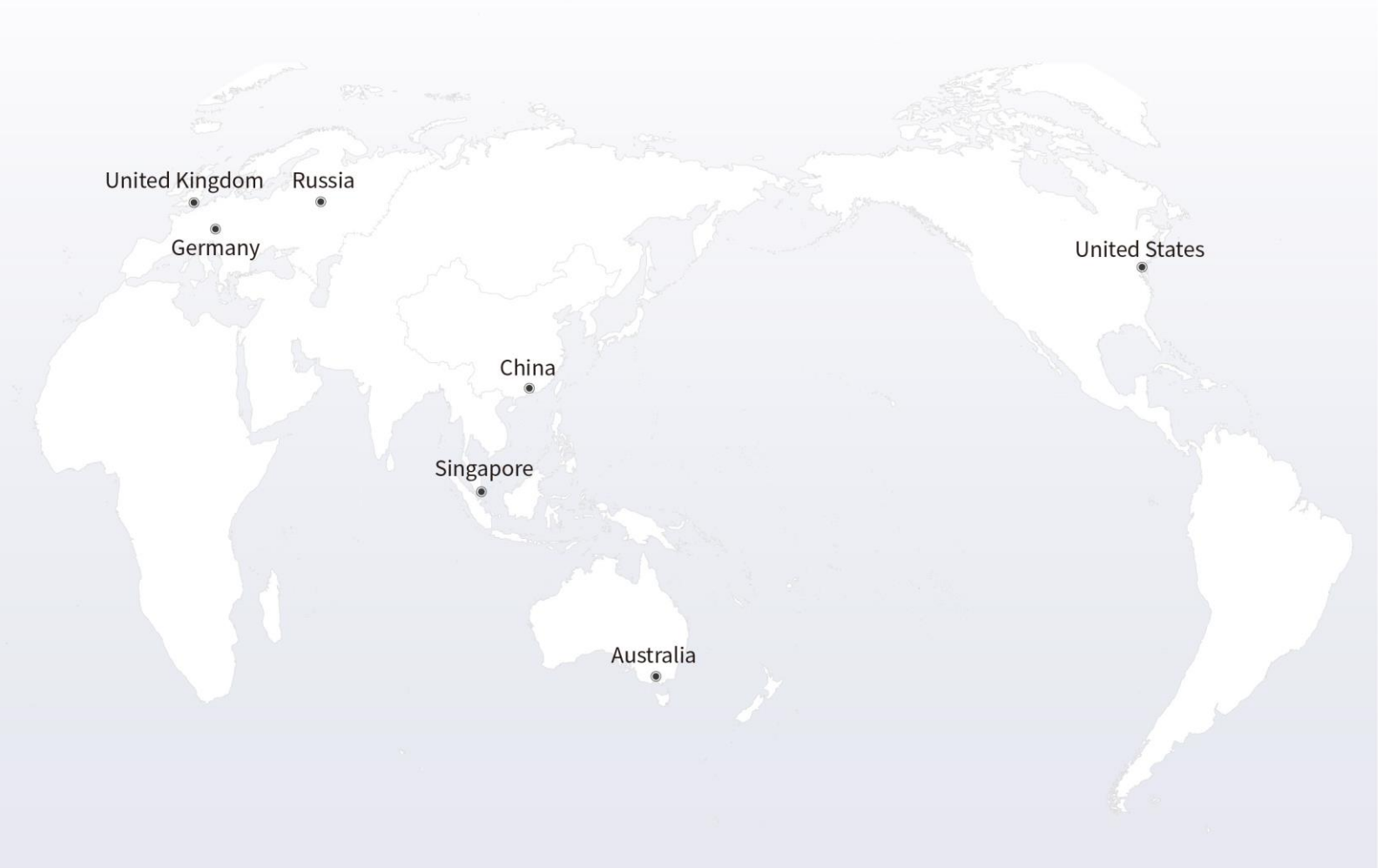

## https://www.fs.com

The information in this document is subject to change without notice. FS has made all efforts to ensure the accuracy of the information, but all information in this document does not constitute any kind of warranty.

Copyright © 2009-2021 FS.COM All Rights Reserved.